## 測速照相點圖資更新方法

一、用 USB 線連接主機 GPS 插槽及電腦,

USB線請插入此孔

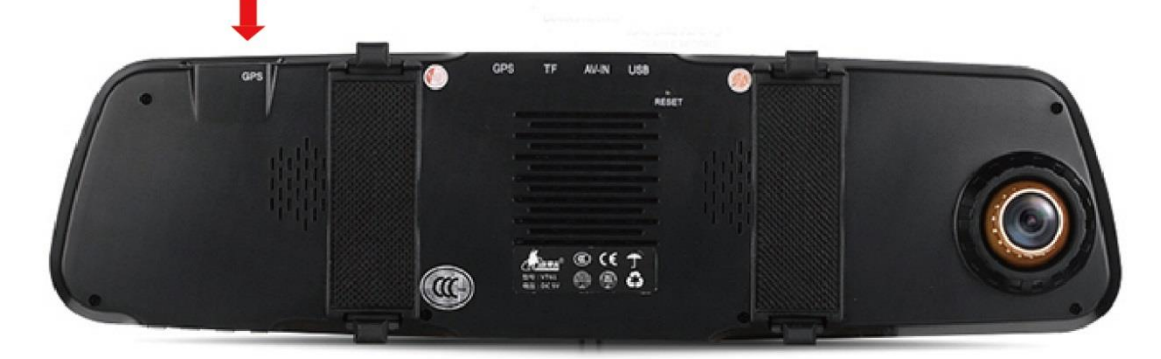

## 二、打開我的電腦,會出現抽取式磁碟。

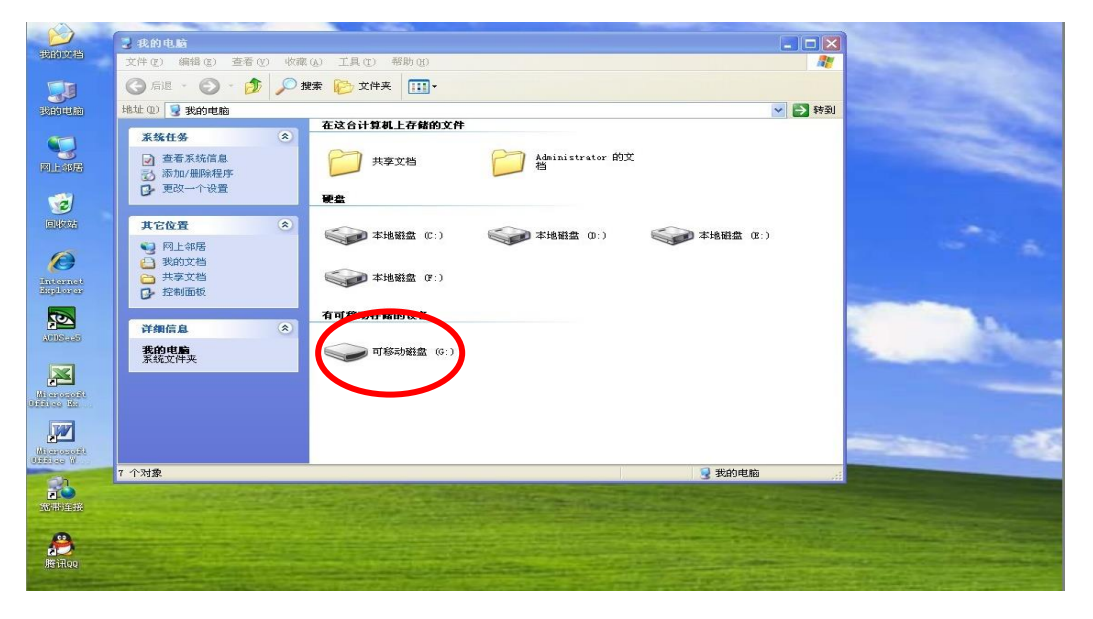

三、打開可卸除磁碟機。

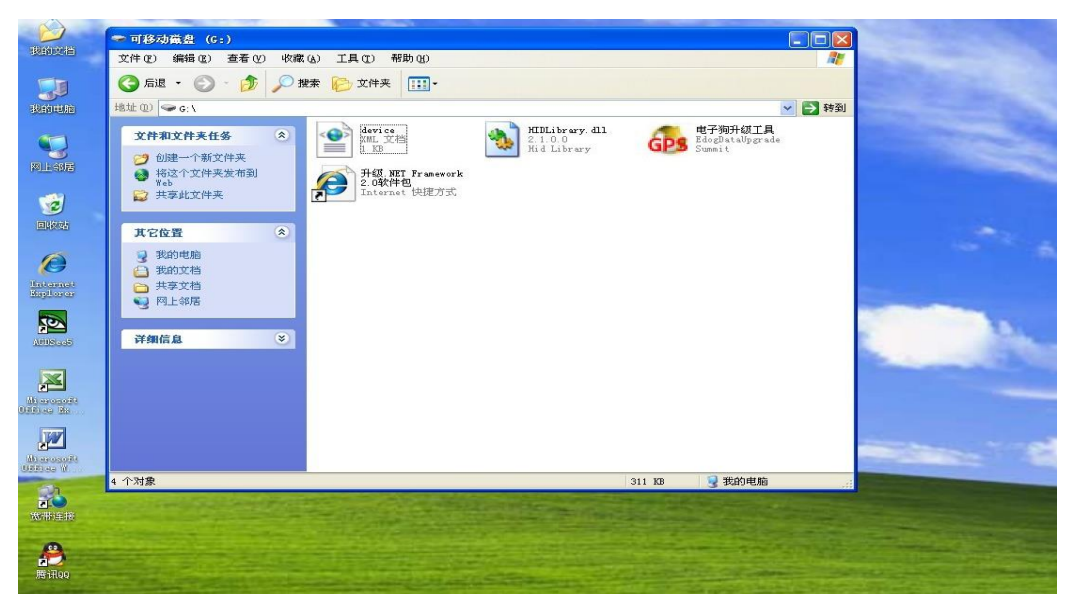

四、打開電子狗升級工具(如出現升級工具打不開時,請點 擊升级.NET Framework 2.0 軟件包下載控制項安裝)。

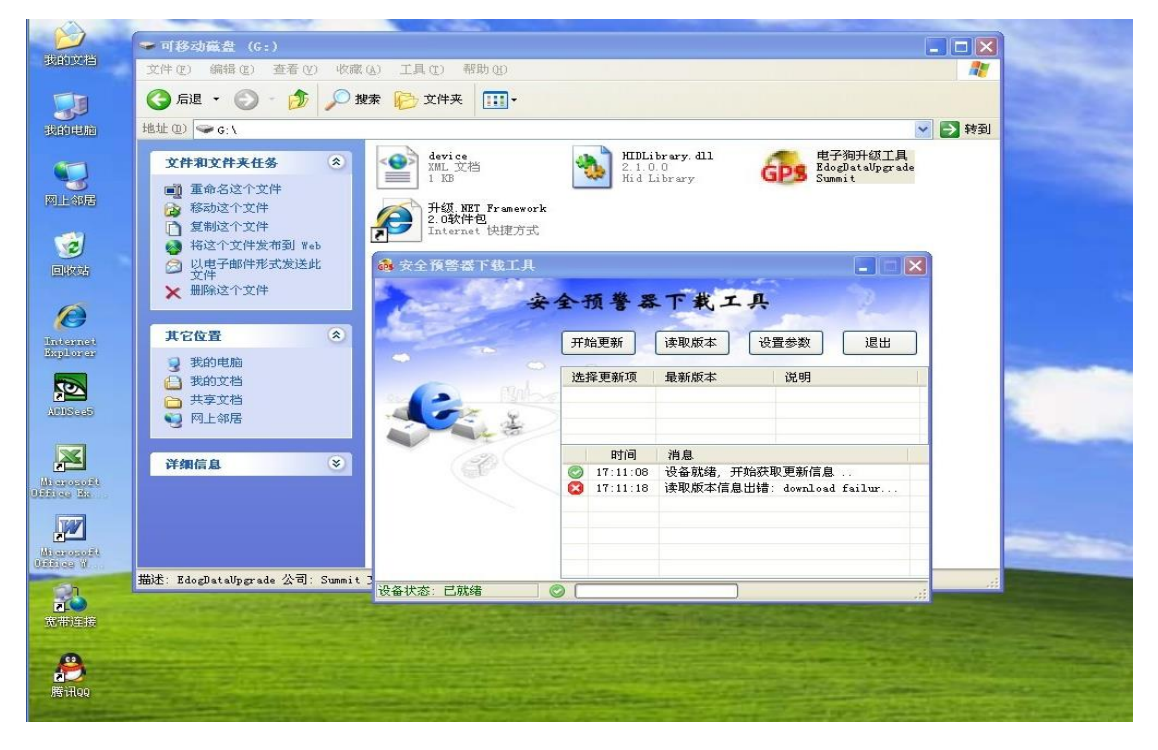

五、如出現讀取版本信息出錯時,請先關閉電腦系統防火牆

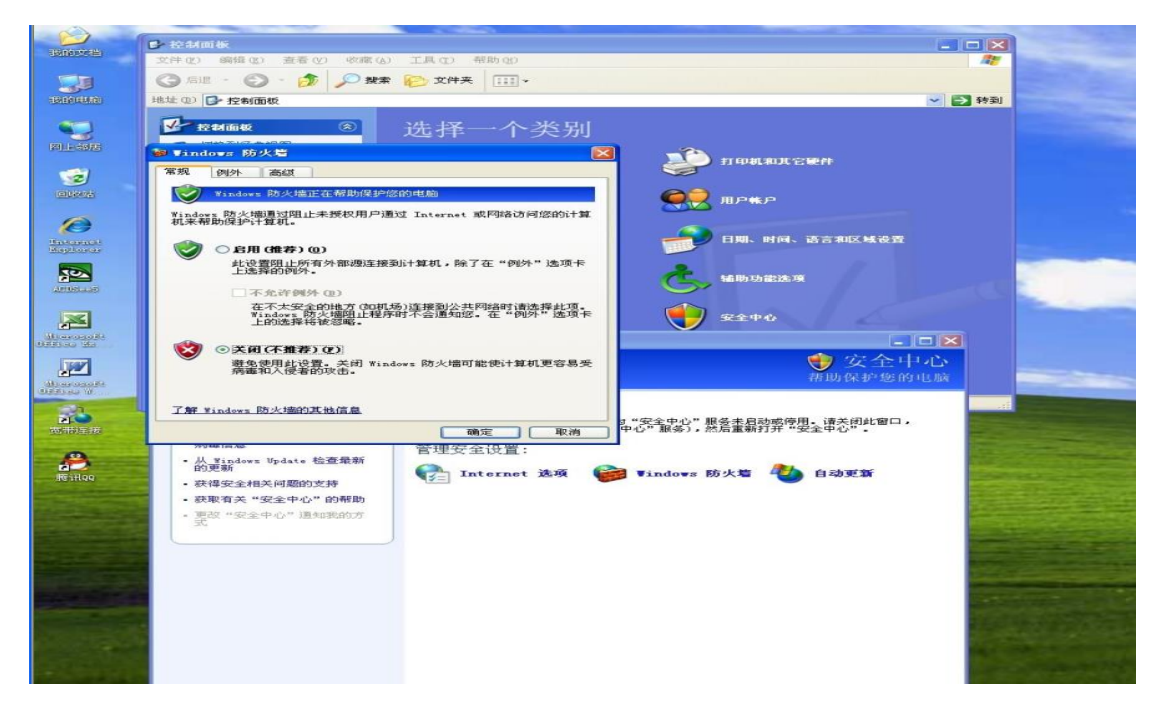

六、防火牆關閉後,再次點擊電子狗升級工具。

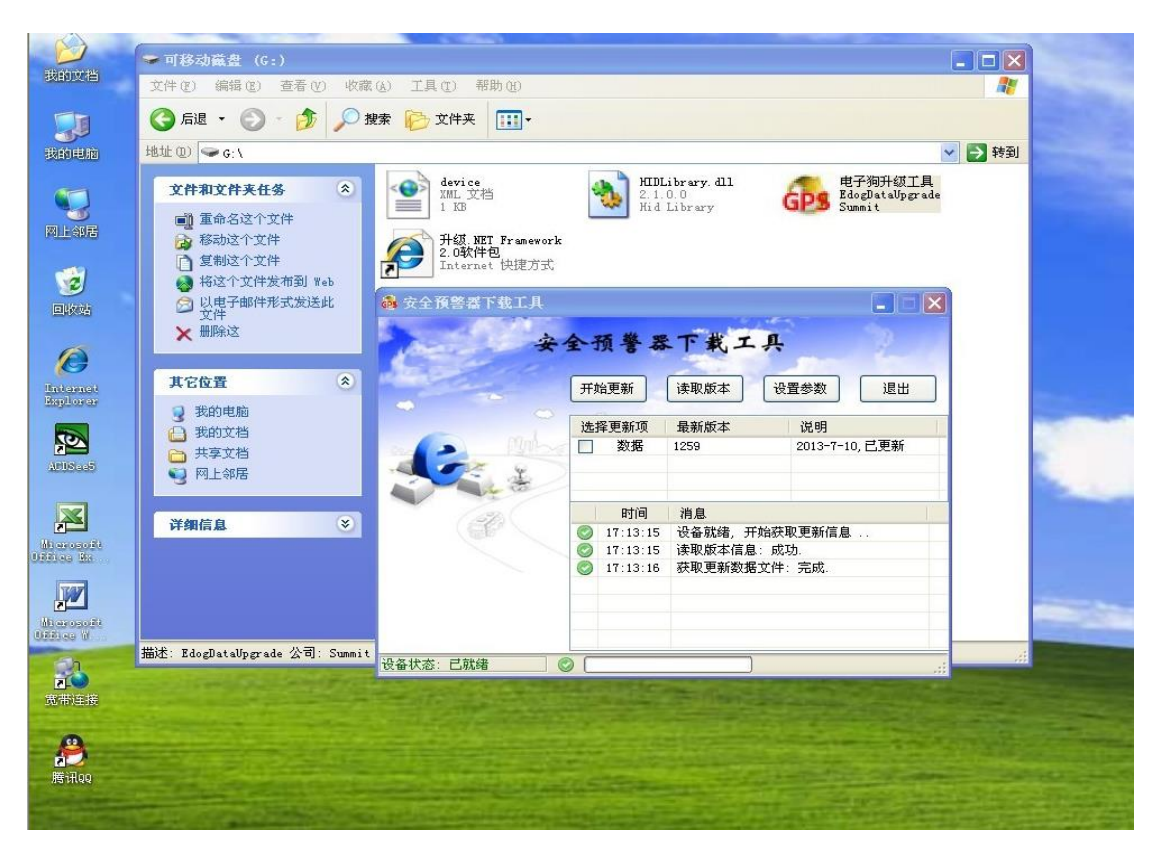

七、核對版本資訊,需要更新時,則點擊開始更新。

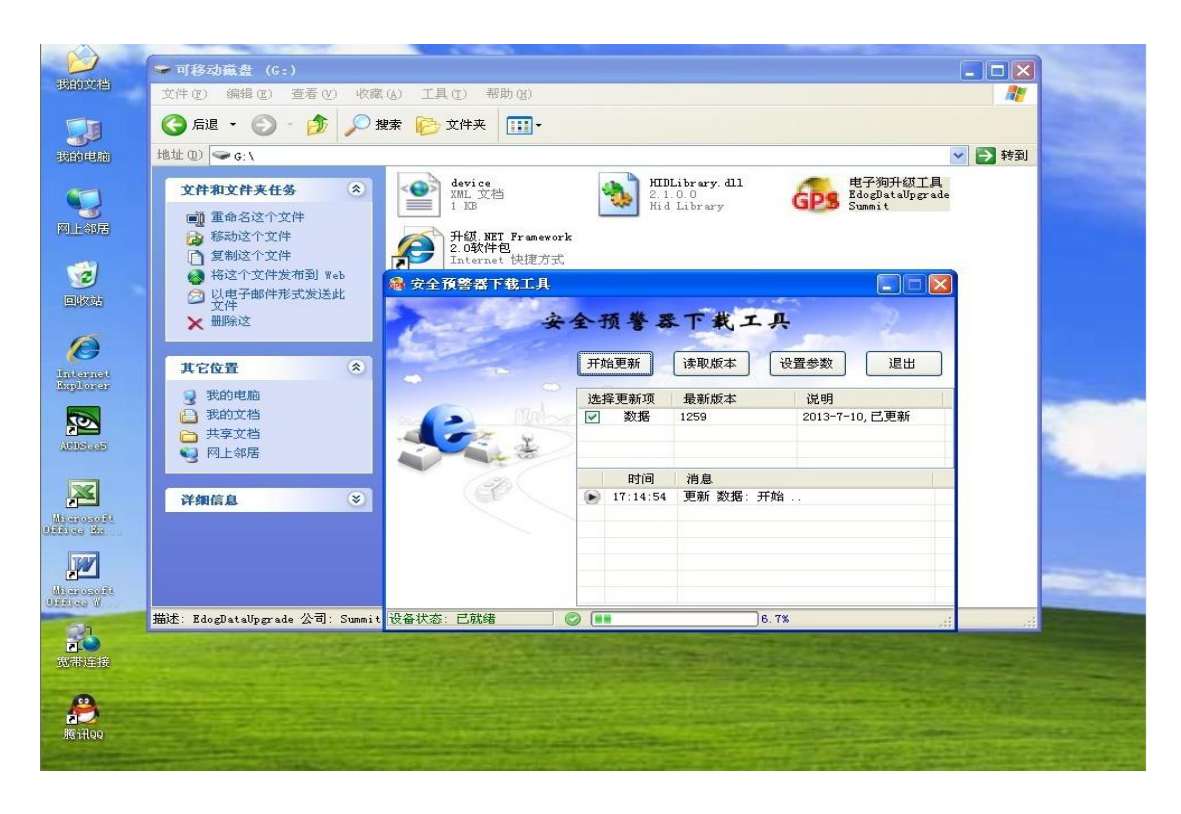

八、設備升級完成,即可拔出設備。

| 影的文档              | <ul> <li>✓ 可移动磁盘 (G:)</li> <li>▲ □ ×</li> <li>文件 (2) 编辑 (2) 查看 (2) 收藏 (4) 工具 (1) 帮助 (3)</li> </ul>                                                                      |
|-------------------|----------------------------------------------------------------------------------------------------|
| <b>した</b><br>我的申応 | ③ 后退 · ③ · 参 》 換索 ▷ 文件夹 III · 地址 (1) ○ G:\                                                                                                    |
|                   | 文件和文件表任务<br>電量 重命名这个文件<br>資 移动这个文件<br>資 彩动这个文件<br>資 粉这个文件<br>資 粉这个文件<br>资 粉这个文件<br>资 粉这个文件<br>资 粉这个文件<br>资 粉这个文件<br>资 粉这个文件<br>资 粉这个文件<br>资 粉这个文件<br>资 粉这个文件<br>资 粉这个文件 |
|                   | XHT     安全預馨器下載工具       其它位置     ※       現的立档     ※取約本       現立2     ※       現立2     ※       東京立档     ※                                                                 |
|                   | <ul> <li>○ 网上邻居</li> <li>详细信息</li> <li>▶ 17:14:54 更新 数据:开始</li> <li>◎ 17:19:02 更新 数据:完成.</li> </ul>                                                                     |
|                   | 描述: EdogDataUpgrade 公司: Summit 设备状态: 已就绪 ② ●●●●●●●●●●●●●●●●●●●●●●●●●●●●●●●●●●●                                                                                          |
| A<br>B<br>Biilloo |                                                                                                    |